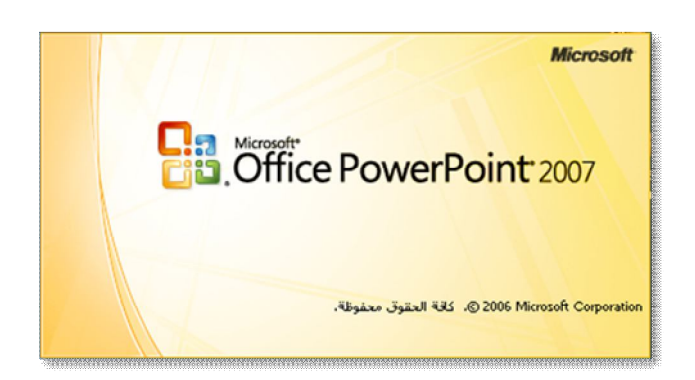

# 

إعداد وتأليف م . زكي حسين أحمد

اعداد مبرمج حاسوب. زكي حسين أحمد - 1 -

## طالجديد في Microsoft Power Point سالجديد في

لمساعدتك في إنشاء عروض تقديمية ذات مظهر احترافي يوفر Microsoft Office لمساعدتك في إنشاء عروض تقديمية ذات مظهر احترافي يوفر PowerPoint 2007 بخاصة بنقدات شاملة يمكنك استخدامها لإنشاء المعلومات الخاصة بك وتنسيقها كما يمكنك إنشاء رسومات Smart Art ذات جودة في التصميم فقط بنقرات قليلة على الفأرة.

#### مظهر جديد وبديهي

يحتوي Office PowerPoint 2007 على واجهة مستخدم جديدة وبديهية تسمى "الشريط" والذي يساعدك في إنشاء عروض تقديمية أفضل بسرعة عن تلك التي يمكنك إنشاؤها في الإصدارات السابقة من PowerPoint كما يقدم تأثيرات وسمات (سمة: مجموعة من عناصر التصميم الموحّدة التي توفر مظهراً للمستند باستخدام الألوان والخطوط والرسومات) جديدة ومحسنة وكذلك خيارات تنسيقات محسنة يمكنك استخدامها لإنشاء مظهر رائع وعروض تقديمية ديناميكية في وقت قليل.

|        |          | • 🤇  |               | )    | 0       |
|--------|----------|------|---------------|------|---------|
| 5      | ادر      | مسية | حة الرا       | الصغ |         |
| *      | تخطيط    |      | 5             | X    | 1       |
| لتعيين | إعادة اا |      |               | 5    |         |
|        | حذف      | × -  | شريع<br>جديدة | (T)  | لصق     |
|        | رائح     | شىر  |               | R)   | الحافظة |
|        | 6        |      |               |      |         |

1 = علامة تبويب وفق المهام.
 2 = تنفذ المجموعات الموجودة في كل علامة
 تبويب مهمة داخل المهام الفرعية.
 3 = تنفذ أزرار الأوامر في كل مجموعة أمرأ
 أو تعرض قائمة من الأوامر.

## تخطيطات الشرائح المخصصة

باستخدام PowerPoint 2007 لم تعد مقيد بتخطيطات الحزمة التجريبية بل يمكنك الآن إنشاء تخطيطات مخصصة والتي يمكن أن تحتوي على عدد كبير من العناصر النائبة (عناصر نائبة: مربعات لها حدود منقطة أو حدود مائلة تُعتبر جزءاً من أغلب تخطيطات الشرائح ويمكن لهذه المربعات أن تحتوي على العنوان والنص الأساسي أو كائنات مثل المخططات والجداول والصور) كما تشاء عناصر مثل المخططات والجداول والأفلام والصور ورسومات Smart Art وقصاصة فنية وحتى مجموعات شرائح رئيسية (شريحة رئيسية: الشريحة التي تخزّن معلومات حول قالب التصميم المطبّق متضمنة أنماط الخطوط وأحجام العناصر النائبة ومواضعها وتصميم الخلفية وأنظمة الألوان) متعددة بتخطيطات مخصصة لمواضيع الشرائح المختلفة يمكنك أيضاً حفظ التخطيطات التي قمت بتخصيصها وإنشاؤها للاستخدام في المستقبل.

إعداد - 2 - مبرمج حاسوب. زكي حسين أحمد \* يعمل Microsoft PowerPoint و Microsoft Outlook عاً على مساعدتك في إرسال عرض تقديمي عبر البريد الإلكتروني وبدء عملية المراجعة عندما يُرسل المراجعون العرض التقديمي إليك يمكن لبرنامج PowerPoint مساعدتك في دمج التعليقات والتغييرات الخاصة بهم ضمن عرض تقديمي واحد من أجل المراجعة ضع مؤشر الماوس فوق علامة التغيير لمشاهدة تفاصيل التغيير وقبوله أو رفضه يمكنك أيضاً مراجعة التغييرات في جزء المهام الجديد مراجعات يمنحك جزء المهام هذا مشاهدة معرض موحد لكل تغيير وإمكانية قبول التغييرات أو رفضها دفعة واحدة أو كل على حدة.

\* تعمل التعليقات أيضاً مع ميزة المراجعة الجديدة وهي تمتاز بكونها مرمّزة بواسطة
 الألوان حسب المُراجع ويم وضعها بشكل ذكي بحيث لا تُخفي العناصر المهمة للشريحة كما
 أنها سهلة الطباعة .

## <u>تأثيرات الحركة و أنظمتها Custom Animation</u>

لدى 2007 PowerPoint تأثيرات حركة جديدة بما في ذلك حركات الدخول والخروج وزمن تحكم أطول ومسارات حركة ـ وهي مسارات مرسومة مسبقاً يمكن للعناصر الموجودة في سلسلة الحركة تتبعها ـ بحيث يمكنك مزامنة الحركات المتعددة للنص والكائنات.

تسمح لك أنظمة الحركة بتطبيق مجموعة الحركات والتأثيرات الانتقالية المُصممة مسبقاً على العرض التقديمي بأكمله دفعة واحدة يسمح لك <u>جزء المهام أنظمة الحركة</u> باختيار نظام الحركة المناسب للحضور وللمادة - نظام رقيق مثل أنيق أو شيء أكثر إثارة مثل دولاب الهواء و بالطبع مازال بإمكانك تطبيق تأثيرات حركة مختلفة حسب الشرائح.

## تخطيطات هيكلية أفضل ومخططات جديدة...

يستخدم التخطيط الهيكلي الآن أدوات الرسم في PowerPoint مما يؤدي للحصول على أحبام ملفات صغيرة وتحرير أسهل أيضاً يتضمن PowerPoint معرض جديد للمخططات الفكرية الشائعة يمكنك تخصيص هذه المخططات المرسومة مسبقاً مع النص ومع تأثيرات الحركة وأنماط التنسيق المتعددة اختر من المخططات مثل هرم لإظهار الكتل المكونة للعلاقة وشعاعي لإظهار العناصر ذات الصلة بعنصر أساسي وأكثر.

#### إنشاء العروض التقديمية : .

تتداخل في عملية إنشاء عرض تقديمي في Microsoft PowerPoint 2007 عدة أمور منها البدء بتصميم أساسي وإضافة شرائح جديدة ومحتوى جديد واختيار تخطيطات وتعديل تصميم الشرائح، سواءً أردت ذلك بتغيير نظام الألوان أو تطبيق قوالب تصميم مختلفة أو إنشاء تأثيرات مثل المراحل الانتقالية المتحركة للشرائح.

يحتوي PowerPoint على أربع طرق عرض رئيسية: طريقة العرض "عادي" وطريقة العرض "فارز الشرائع" وطريقة العرض "صفحة الملاحظات"، وطريقة العرض "عرض

إعداد - 3 - مبرمج حاسوب. زكي حسين أحمد

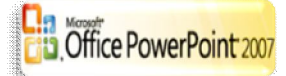

# الشرائح"، ما كان معروفاً باسم قائمة "العرض" في الإصدارات السابقة من PowerPoint هو الآن علامة التبويب [عرض] في PowerPoint 2007 تقع علامة التبويب [عرض]

|   | تبويب            | علامة ال            | -    |              |                         |                                |                    |                  |                                            | يط".                         | ائمه "الشر                                    | ضمن ف     |  |
|---|------------------|---------------------|------|--------------|-------------------------|--------------------------------|--------------------|------------------|--------------------------------------------|------------------------------|-----------------------------------------------|-----------|--|
| 0 | ن)               | [عرط                |      |              | عرض                     | مراجعة                         | رض الشـرائح        | رکات عر          | تصميم حر                                   | إدراع                        | فحة الرئيسية                                  | <u>به</u> |  |
|   | وحدات<br>الماكرو | تبدیل<br>الإطارات • |      | اطار<br>جدید | اللون/تدرج<br>الرمادي • | احتواء<br>احتواء<br>ضمن الإطار | ک<br>تکبیر/تصغیر   | اظهار/إخفاء<br>ب | حة الرئيسية<br>ات الرئيسية<br>ظات الرئيسية | الشرية<br>النشرا 🔡<br>الملاح | فارز الشرائح<br>صفحة الملاحظات<br>عرض الشرائح | عادي ال   |  |
|   | وحدات الماكر     |                     | إطار |              | ديمية                   | عة<br>رض التق                  | المجمو<br>بض العرو | ،<br>طرق عر      | <b>`</b>                                   | ن التقديمي                   | طرق عرض العروض                                |           |  |

## (1) طريقة العرض "عادي"

تعتبر طريقة العرض "عادي" هي طريقة عرض التحرير الرئيسية حيث يمكنك كتابة العرض التقديمي وتصميمه تحتوي طريقة العرض هذه على أربع نواحي عمل:

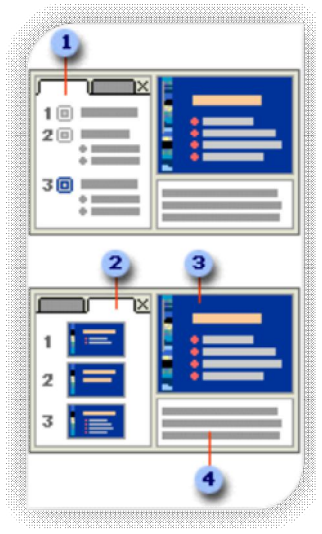

1 = علامة التبويب [مخطط تفصيلي] يعتبر هذا مكاناً ممتازاً لبدء كتابة المحتوي ولتسجيل الأفكار ولتخطيط كيفية تقديمها كما تريد ولتحريك الشرائح والنص بشكل دائري تُظهر علامة التبويب هذه نص الشريحة الخاصة بك في نموذج مخطط تفصيلي.

2 = علامة التبويب [شرائح] يعتبر هذا مكاناً ممتازاً لعرض لشرائح

الموجودة في العرض التقديمي كصور مصغرة الحجم أثناء التحرير تُسهّل الصور المصغرة التنقل في العرض التقديمي ومشاهدة تأثيرات تغييرات أي تصميم ويمكنك أيضاً إعادة ترتيب الشرائح أو إضافتها أو حذفها على علامة التبويب [شرائح] بسهولة.

3 = جزء الشرائح يعرض جزء الشرائح في المقطع الموجود أعلى يسار

إطار PowerPoint طريقة عرض كبيرة للشريحة الحالية باستخدام الشريحة الحالية المعروضة في طريقة العرض هذه يمكنك إضافة نص

وإدراج صور (صورة: ملف (مثل metafile) يمكنك فك تجميعه ومعالجته ككاننين أو أكثر أو هو ملف يبقى ككائن مفرد (مثل الصور النقطية) وجداول ورسومات Smart Art ومخططات وكائنات رسومية ومربعات نص وأفلام وأصوات وارتباطات تشعبية وحركة.

4 = الجزء "ملاحظات" في هذا الجزء و هو يقع أسفل الجزء "شرائح" يمكنك كتابة ملاحظات تطبق على الشريحة الحالية ولاحقاً يمكنك طباعة الملاحظات الخاصة بك والإشارة إليها عند تقديم العرض التقديمي، يمكنك أيضاً طباعة ملاحظات لتوزيعها على الحضور أو تضمين الملاحظات في عرض تقديمي تقوم بإرساله إلى الحضور أو بنشره على صفحة ويب.

إعداد - 4 - مبرمج حاسوب. زکی حسین أحمد

## (2) طريقة عرض "فارز الشرائح"

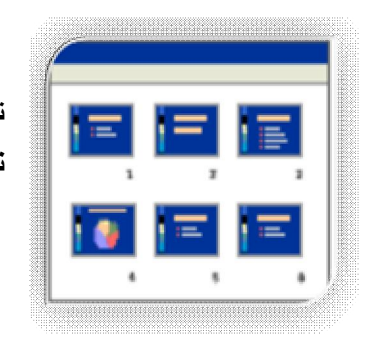

تعتبر طريقة العرض "فارز الشرائح" هي طريقة لعرض الشرائح في نموذج صورة مصغرة.

#### (3) طريقة عرض "صفحة الملاحظات"

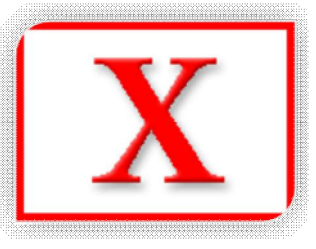

يمكنك كتابة ملاحظاتك في الجزء "ملاحظات" الذي يقع أدنى الجزء "شريحة" في طريقة العرض "عادي" إلا أنه إذا أردت طريقة العرض "الملاحظات" والعمل باستخدامها بتنسيق كامل للصفحة ضمن علامة التبويب [عرض] في المجموعة (طرق عرض العروض التقديمية) انقر فوق صفحة الملاحظات.

## (4) طريقة العرض "عرض الشرائح"

تتطلب طريقة العرض "عرض الشرائح" ملء شاشة الكمبيوتر كأي عرض تقديمي فعلي في طريقة العرض هذه يمكنك مشاهدة العرض التقديمي كما سيشاهده الحضور، يمكنك مشاهدة كيف ستبدو الصور والتوقيت والأفلام والتأثيرات (إظهار حركة: لإضافة تأثير مرئي أو صوتي خاص إلى نص أو كائن مثلاً، يمكنك جعل نقاط التعداد النقطي تتحرك إلى الداخل من اليمين، كل كلمة على حدة، أو سماع صوت تصفيق عند إظهار صورة) المتحركة والتأثيرات الانتقالية في العرض التقديمي الفعلي.

#### إنشاء عرض تقديمي مخصص:

هناك نوعان من العروض المخصصة: أساسي وذو ارتباط تشعبي: يعتبر العرض الأساسي المخصص عرضاً تقديمياً منفصلاً أو عرضاً تقديمياً يتضمن بعضاً من شرائح الأصل ويعتبر عرض الارتباط التشعبي المخصص سبيلاً سريعاً للانتقال إلى عرض تقديمي منفصل أو أكثر.

#### عروض مخصصة (أساسي)

استخدم العرض الأساسي المخصص لإلقاء عروض تقديمية منفصلة على مجموعة مختلفة من المؤسسات على سبيل المثال، إذا احتوى العرض التقديمي على مجموع خمس شرائح يمكنك إنشاء عرض مخصص يسمى "موقع 1" يتضمن شرائح 1 و3 و5 فقط كما يمكنك إنشاء عرض ثان مخصص يسمى "موقع 2" يتضمن شرائح 1 و3 و4 و5 عند إنشاء ومكنك إنشاء عرض ثان مخصص يسمى -5 -

عرض مخصص من العرض التقديمي يمكنك دوماً تشغيل العرض التقديمي بأكمله في ترتيبه التسلسلي الأصلي.

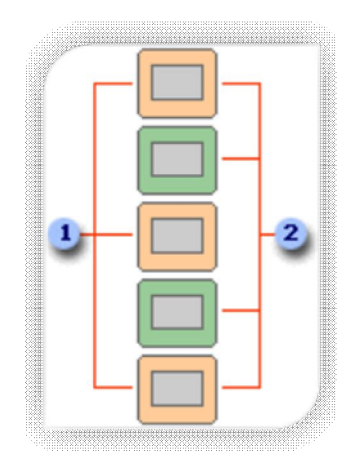

- 1 = شرائح للموقع (1).
- 2 = شرائح للموقع (2)

#### عروض لخصصة ذات ارتباطات تشعبية

استخدم العرض المخصص ذي الارتباط التشعبي لتنظيم المحتوى في العرض التقديمي على سبيل المثال إذا قمت بإنشاء عرض أساسي مخصص حول التنظيم العام الجديد لمركز يمكنك حينئذ إنشاء عرض مخصص لكل قسم داخل المركز والارتباط بهذه العروض من العرض التقديمي الأساسي.

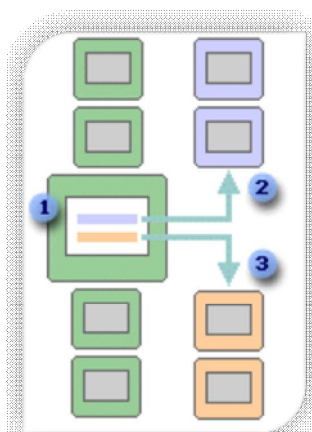

1 = شريحة ذات ارتباطات تشعبية. 2 = عرض مخصص لقسم الحاسوب. 3 = عرض مخصص لقسم اللغات.

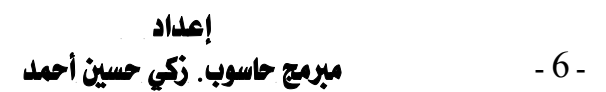

## إنشاء عرض أساسي مخصص

في علامة التبويب [عرض الشرائح] ضمن المجموعة (بدء عرض الشرائح) انقر فوق السهم الموجود بجانب عرض شرائح مخصص ثم انقر فوق عروض مخصصة.

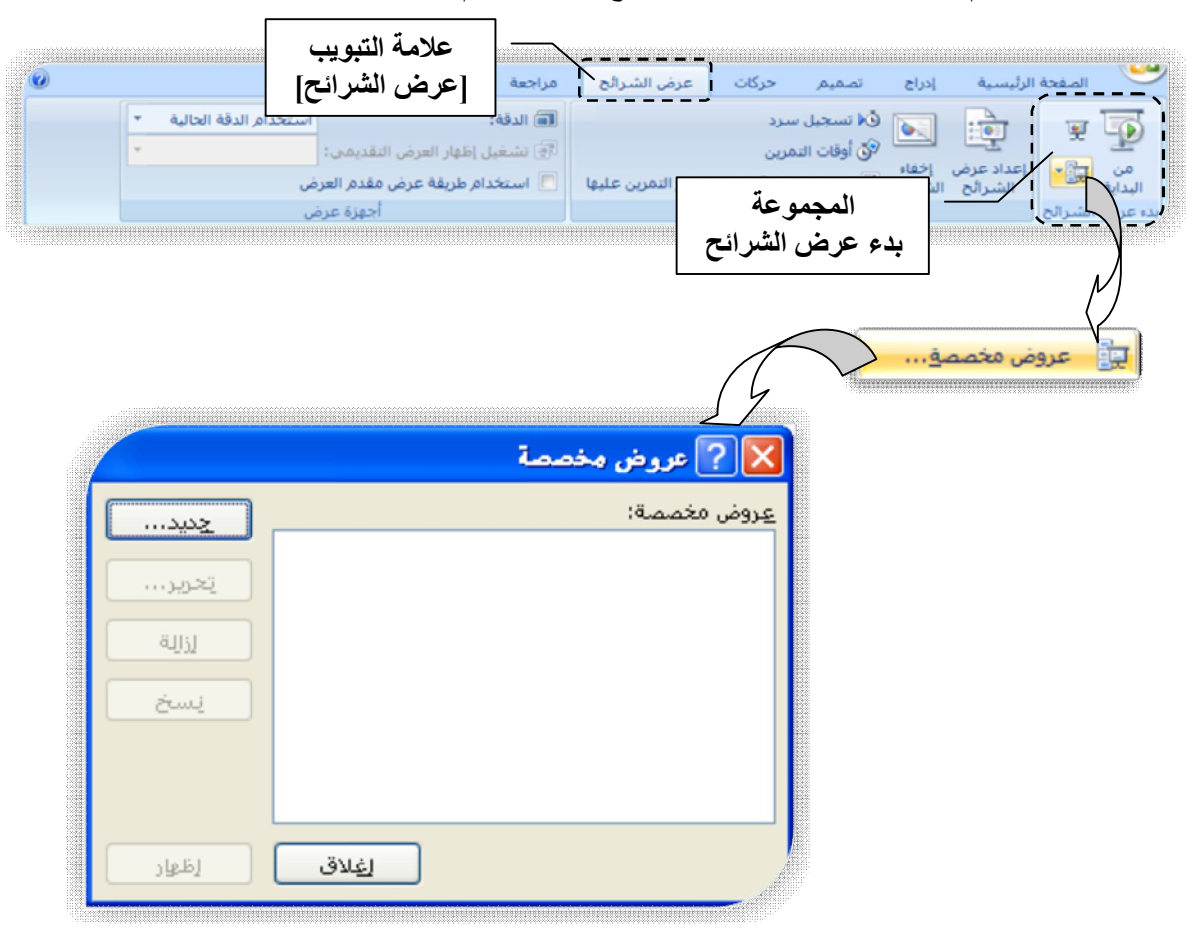

في مربع الحوار عروض مخصصة انقر فوق جديد.
 ضمن شرائح في العرض التقديمي انقر فوق الشرائح التي تريد تضمينها في العرض المخصص ثم انقر فوق إضافة.
 تلميح لتحديد عدة شرائح متتالية انقر فوق الشريحة الأولى واستمر في الضغط على تلميح لتحديد عدة شرائح مترائح قر فوق الشريحة الأولى واستمر في الضغط على SHIFT وانقر فوق آخر شريحة ترغب في تحديدها، لتحديد عدة شرائح غير متتالية استمر في المنعر في متالية انقر فوق كل شريحة ترغب في تحديدها.
 واستمر في العرض المخصص ثم انقر فوق إضافة.
 واستمر في الضغط على SHIFT مع النقر فوق كل شريحة ترغب في تحديدها.
 واستمر في العرض المخط على المترائح مع النقر فوق كل شريحة ترغب في تحديدها.
 واستمر في الضغط على متالية القر فوق كل شريحة ترغب في مع متالية استمر في الضغط على استمر في الضغط على المريحة ترغب في تحديدها.
 وانقر فوق آخر شريحة ترغب في من شرائح في العرض المخصص استمر في المنعل على المناح في المناحة في المناحة في المناحة من شرائح في العرض المخصص المتعر في المنعل على المناحة من شرائح في العرض المخصص المنقر فوق إحدى الشرائح ثم المرائح ضمن شرائح في العرض المخصص ألف في القائمة.
 القائمة.
 المامة في المربع اسم عرض الشرائح، ثم انقر فوق موافق لإنشاء عروض إضافية مخصصة مع أية شرائح في العرض المنعيمي.

إعداد - 7 -مبرمج حاسوب. زکی حسین أحمد

#### إنشاء عرض مخصص ذي ارتباط تشعبى

اتبع الخطوات من 1 إلى 5 في البند السابق (إنشاء عرض أساسي مخصص).
(6) لإنشاء ارتباط تشعبي من العرض الأساسي إلى عرض دعم، حدد النص أو الكائن الذي تريد تمثيل الارتباط التشعبي له.
(7) ضمن علامة التبويب إدراج، في المجموعة ارتباطات، انقر فوق ارتباط تشعبي.
(8) ضمن ارتباط إلى انقر فوق مكان في هذا المستند.
(9) قم بأحد الإجراءين التاليين:
(10) قم بأحد الإجراءين التقائمة حدد مكاناً في هذا المستند، حدد العرض العرض المستند، حدد العرض المختص المخصص الذي تريد الانتقال إليه، ثم حدد خانة الاختيار عرض ثم رجوع.
× للارتباط بموقع في العرض التقديمي الحالي، في القائمة حدد مكاناً في هذا المستند، حدد العرض المختص المختص الذي تريد الانتقال إليه.

#### ہدء تشغیل عرض مخصص

في المجموعة (إعداد) قم بتحديد خيارات العرض المخصص الذي تريدها (كما هو مبين في الشكل أدناه).

|                               | 🔀 ? إعداد العرض                                                                                                    |                                      |
|-------------------------------|----------------------------------------------------------------------------------------------------|--------------------------------------|
| نا يمكنك تحديد<br>شرائح العرض | روع العرض<br>ه مقدم بواسطة معاضر (ملء الشاشة)<br>مير تعرض من قبل فرد (داخل إطار)<br>إظهار شريط التمريز<br>مستعرض دون مراقبة (ملء الشاشة)                                      | هنا يمكنك تحديد نوع<br>(أسلوب) العرض |
|                               | خيارات العرض<br>□ تنفيذ حلقة مستمرة حتى ضغط 'Esc'<br>□ عرض بدون سرد<br>□ عرض بدون حركة<br>□ عرض بدون حركة<br>□ يظهار عرض الشرائح على:<br>لون القلم:<br>□ يا ترا محمد المتعددة | لاحظ بقبة الخبار ات التر             |
|                               | الأداء<br>الأداء<br>الأداء<br>التخدام تسريع الإسومات الخاص بالأجهزة<br>دقة عرض الشرائح: استخدام الدقة الحالية<br>موافق إلغاء الأمر                                            | يوفرها مربع الحوار                   |

إعداد - 8 - مبرمج حاسوب. زکی حسین أحمد

## إنشاء عرض تقديمي ذاتي التشغيل:

عند تصميم عرض تقديمي ذاتي التشغيل ضع في الاعتبار البيئة التي سيظهر فيها العرض التقديمي دون مراقبة في مكان عام أو إذا كانت المراقبة متوفرة بوضع البيئة في الاعتبار يمكنك التحديد بشكل أفضل ما هي العناصر التي يمكن إضافتها للعرض التقديمي و حجم التحكم الذي يمكنك منحه للجمهور وتحديد ما هي الخطوات التي تأخذها لمنع سوء الاستخدام.

تتضمن الخيارات التي يجب وضعها في الاعتبار عند تصميم عرض تقديمي ذاتي التشغيل فيما يلي: \* الارتباطات التشعبية وأزرار "الإجراءات. \* التعليق بالصوت \* التوقيت التلقائي أو اليدوي

# صقل المهارات : •

#### الكتابة على الشرائع أثناء العرض:

عند استخدام Microsoft Office PowerPoint 2007 لإلقاء العرض التقديمي يمكنك وضع دائرة على الشرائح أو تسطيرها أو رسم أسهم فوقها أو وضع علامات أخرى عليها للتأكيد على نقطة ما أو إظهار ارتباطات ما.

للكتابة على الشرائح أثناء العرض التقديمي قم بما يلي:

\* في طريقة العرض عرض الشرائح انقر بزر الماوس الأيمن فوق الشريحة التي تريد الكتابة عليها وأشر إلى خيارات المؤشر ثم انقر فوق خيار قلم أو قلم تمييز.
 \* اضغط باستمرار زر الفأرة الأيسر واسحب للكتابة على الشرائح أو الرسم عليها.

إعداد - 9 - مبرمج حاسوب. زکی حسین أحمد

## إضافة نص إلى شريحة

هناك أربعة أنواع من النص يمكنك إضافتها إلى شريحة: نص عنصر نائب ونص في شكل تلقائي ونص في مربع نص ونص WordArt.

> 1 - نص في عنصر نائب . 2 - مربع نص مستخدم كتسمية توضيحية . 3 - نص WordArt . 4 - نص في شكل تلقائي على شكل سهم .

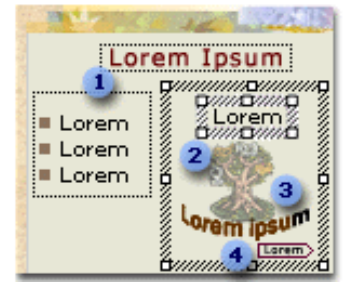

إضافة تأثيرات صوتية أو موسيقية إلى شريحة

اعرض الشريحة التي تريد إضافة تأثيرات صوتية أو موسيقية إليها. في القائمة إدراج، أشر إلى فلم أو صوت، ومن ثم نفذ أحد الإجراءين التاليين: إدراج صوت/فلم من ملف انقر فوق صوت من ملف، حدد موقع المجلد الذي يحتوي على الملف، ومن ثم انقر نقراً مزدوجاً فوق الملف الذي تريده.

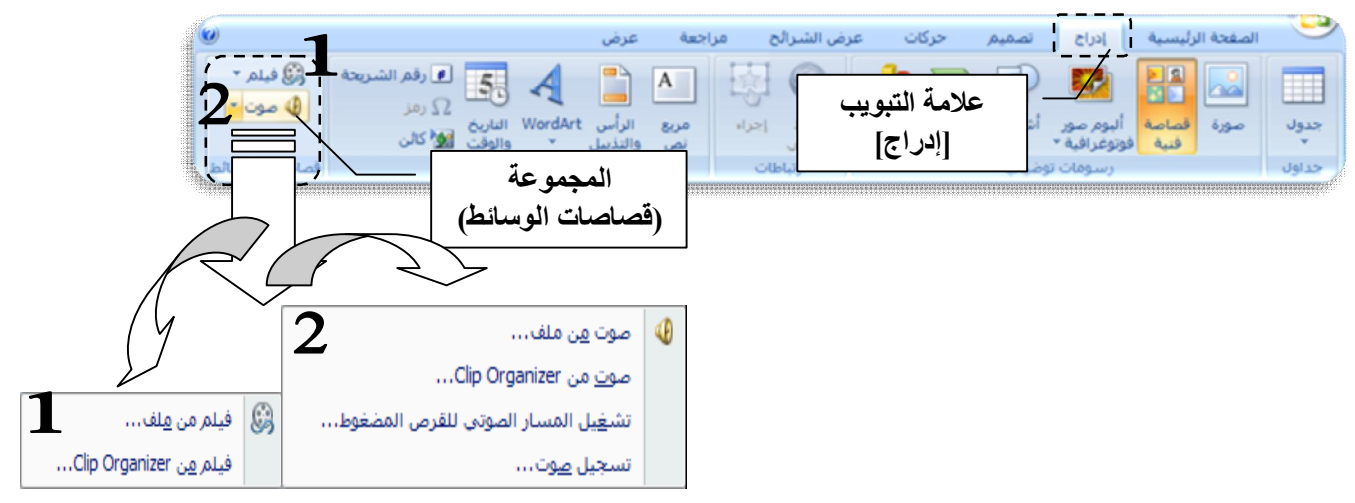

عندما يتم عرض رسالة نفذ أحد الإجراءين التاليين:
 لتشغيل الموسيقى أو الصوت تلقائياً عند الانتقال إلى الشريحة انقر فوق تلقائي.
 لتشغيل الموسيقى أو الصوت فقط عند النقر فوق رمز في الصوت انقر فوق عند النقر.
 عند النقر.
 لضبط الإعدادات المستخدمة عند توقف الملف الصوتي:
 القر فوق رمز الصوت فعى القائمة المختصرة انقر فوق حركة مخصصة.

إعداد - 10 - مبرمج حاسوب. زكي حسين أحمد

في جزء المهام حركة مخصصة انقر فوق السهم الموجود على العنصر المحدد في القائمة حركة مخصصة ومن ثم انقر فوق خيارات التأثير.
 في التبويب تأثير ضمن إيقاف القراءة نفذ أحد الإجراءات التالية:
 في الملف الصوتي عند النقر بالفأرة فوق الشريحة، حدد عند النقر (الافتراضي).
 لإيقاف الملف الصوتي بعد هذه الشريحة، انقر فوق بعد الشريحة الحالية.
 لإيقاف الملف الصوتي بعد هذه الشريحة، انقر فوق بعد الشريحة المريحة المريحة المريحة.

## إضافة صوت إلى حركة

يجب أن يتم مسبقاً تطبيق حركة على النص أو الكائن لكي تتمكّن من تنفيذ هذه العملية.

على الشريحة حدد النص أو الكائن الذي تريد إضافة تأثير إليه.
 في علامة التبويب [حركات] انقر الزر حركة مخصصة ضمن المجموعة (حركات).

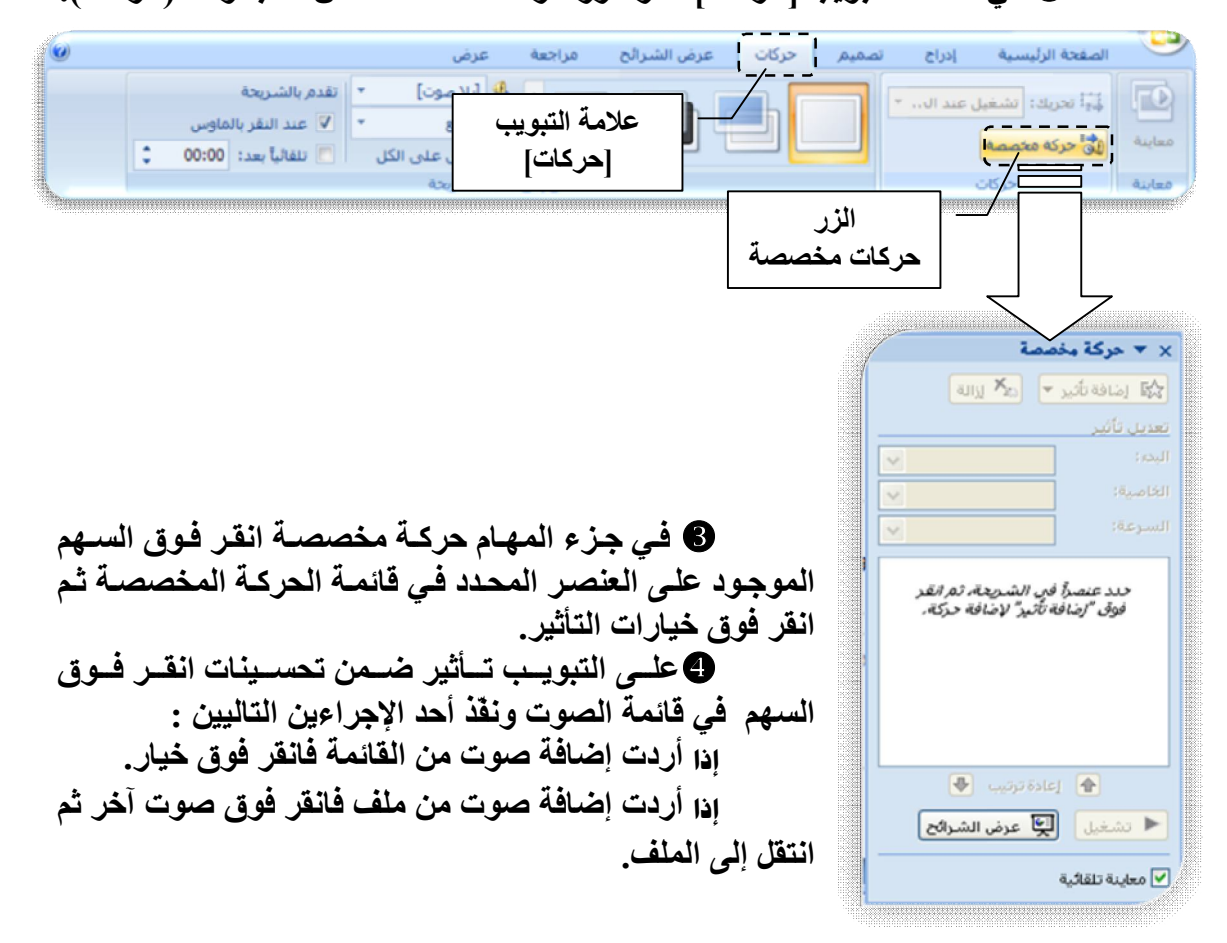

إعداد - 11 - مبرمج حاسوب. زكى حسين أحمد